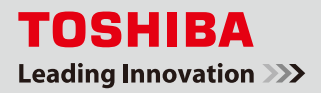

スマートフォン (iPhone/Android) 登録手順

本書では、スマートフォン(iPhone/Android)から見える化機能(「IT 電力計測ユニット」、「エネルギー計測ユニット」 または「エネルギー計測ユニット S」 導入ユーザ様対象)や遠隔操作機能をご利用いただくために必要な設定について、 手順をご説明します。

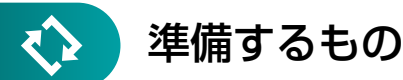

○登録用パソコン(インターネットに接続された環境)

○スマートフォン (iPhone/Android)

※登録できるスマートフォンは5台(携帯電話、スマートフォンの合計)です。

ご注意

- 登録メールアドレスを間違えた場合は、[携帯電話・スマートフォン / 登録アドレス一覧] 画面で不要なアドレ スを削除して、再度正しいアドレスを登録してください。
- ドメイン指定受信をご利用のかたは、登録する前に必ずフェミニティ倶楽部のドメイン「femini.net」を受信 可能にしてください。

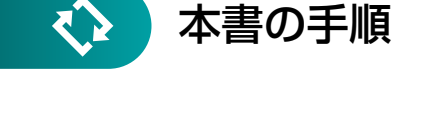

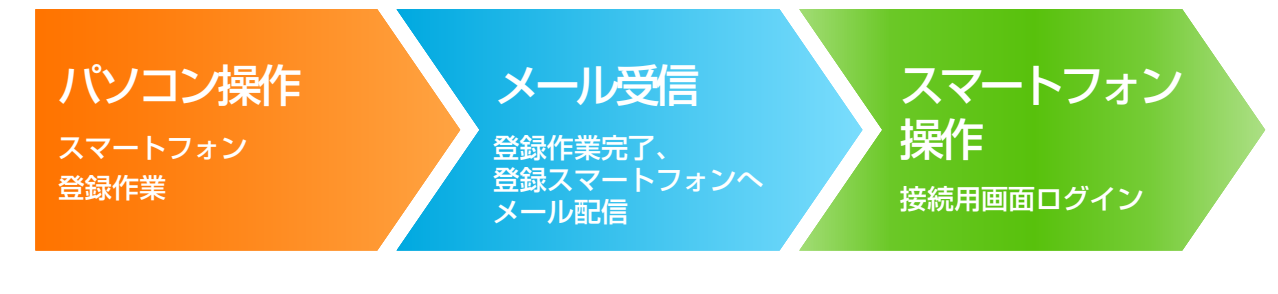

※初期設定のIPアドレス(192.168.126.1)の場合は、 1234 🖻 📍 「http://192.168.126.1/femi/」を入力してください。 [設定] ボタンをクリックします。 ※フェミニティ倶楽部のトップ画面は登録機器によって異なります。 課任する <mark>2</mark> [会員認証』画面で[会員 ID』と[パスワード』を入力して、[認証する] 会員認証 ボタンをクリックします。 8810//129-F8 10/09-F88 」を押すと、次適量より各投効の変更をすることができま 子 表示されたメニューから [携帯電話・スマートフォン登録] ボタンを (1) フェミニティ倶楽部〜会員様設定 クリックします。 ※既にアドレスを登録している場合、[携帯電話・スマートフォン/ 彼ら皇証中に啓華亀証明所です。 登録アドレス一覧]画面(右の画面)が表示されます。 [新規登録] ボタンをクリックして、4の操作に進んでください。 1 - 8.4 -トフォン/登録アドレス 4 画面下部にあるスマートフォンアドレス入力欄にアドレスを入力します。 7.9**8**.7.68 アドレスに間違いがないことを確認し、[確認する] ボタンをクリックします。 • x (2215 ※次の場合、警告が表示されます。 0スマートフォンのアドレス設 ・会員 ID とパスワードが同一の場合 ・会員 ID もしくはパスワードが6文字以下の場合 8248 ・パスワードに半角英数字および英字の大文字・小文字が混在していない場合 警告が表示された場合は、この後の「警告が表示されたときは」をご確認ください。 (※スマートフォンのドメイン指定受信をご利用の方は、フェミニティ倶楽部のドメイン「femini.net」を 受信可能にしておいてください。) 5\_ 『入力したメールアドレスに URL を送付しました』というメッセージが表示 お知らせ されたら、「OK] ボタンをクリックします。 入力されたメールアドレスに、SmartPhone用 URLを送信しました。 (ご注意:次操作以降は、メールが届かないと操作できません。) OK

\_\_\_パソコンでフェミニティ倶楽部のトップ画面を表示します。 http://『登録した IP アドレス<sup>※</sup>』/femi/

パソコンでの操作はここまでです。 しばらく時間が経過しても、スマートフォンにメールが届かない場合は、次の原因が考えられます。 ・登録した、メールアドレスが間違っている

・指定したメールアドレスがドメイン指定受信などの設定によって、「femini.net」からのメールを受信できない 上記の内容をご確認の上、もう一度パソコンでの登録作業を行ってください。

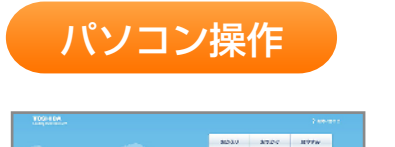

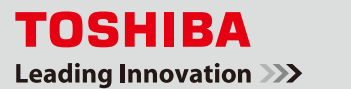

**4** B 2

?~

展西

💼 🛪 – J

la n 2 140

-R0

**م** ا **á**n 2

-R0

**é** 10 z

-R0

開設・スマ

2014年4月版 東芝ライテック株式会社

## ▋\_登録したメールアドレス宛てにフェミニティ倶楽部から 『Feminity-SmartPhone 向け URL のお知らせ』メールが送られてきます。 メール本文中に記載されている URL をタップしてください。

2. [FEMINITY 倶楽部 ログイン] 画面が表示されたら、 [会員 ID] [パスワード] を入力し、[ログイン] ボタンをタップします。

**3** [FEMINITY 倶楽部 トップページ] 画面が表示されます。

## 以上で作業は終了です。

フェミニティ倶楽部ログイン画面をお気に入りに追加してご利用ください。

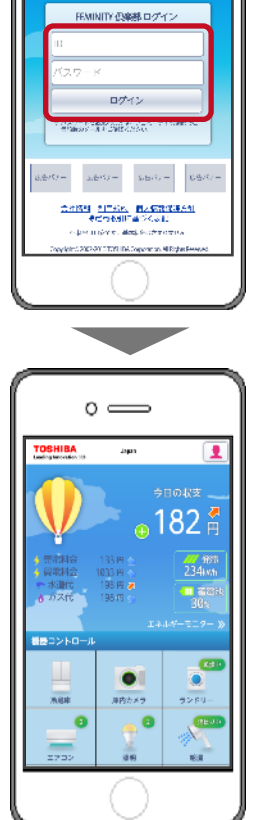

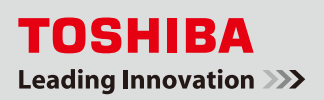

スマートフォン操作

e 向け URL のお知らり

e用URLをお知らせし

DURLにアクセスし、会員II スワードを入力してください。 s://femini.net/smart/9898988

0 \_\_\_\_\_

FEMINITY 11 8.20.0 9.51W6287

会員ID

° —

1.4100

太郎 样

## 警告が表示されたときは

[携帯電話登録] 画面においてエラーが表示される場合があります。その場合は、以下の手順で[会員 ID] または [パスワード] を修正してください。

[会員 ID] または [パスワード] を修正する際に、以下の場合には警告が表示されます。

- | [会員 ID] と [パスワード] が同一の場合
- Ⅱ [会員 ID] もしくは [パスワード] が6文字以下である場合
- Ⅲ [パスワード] に半角英数字および英字の大文字・小文字が混在していない場合

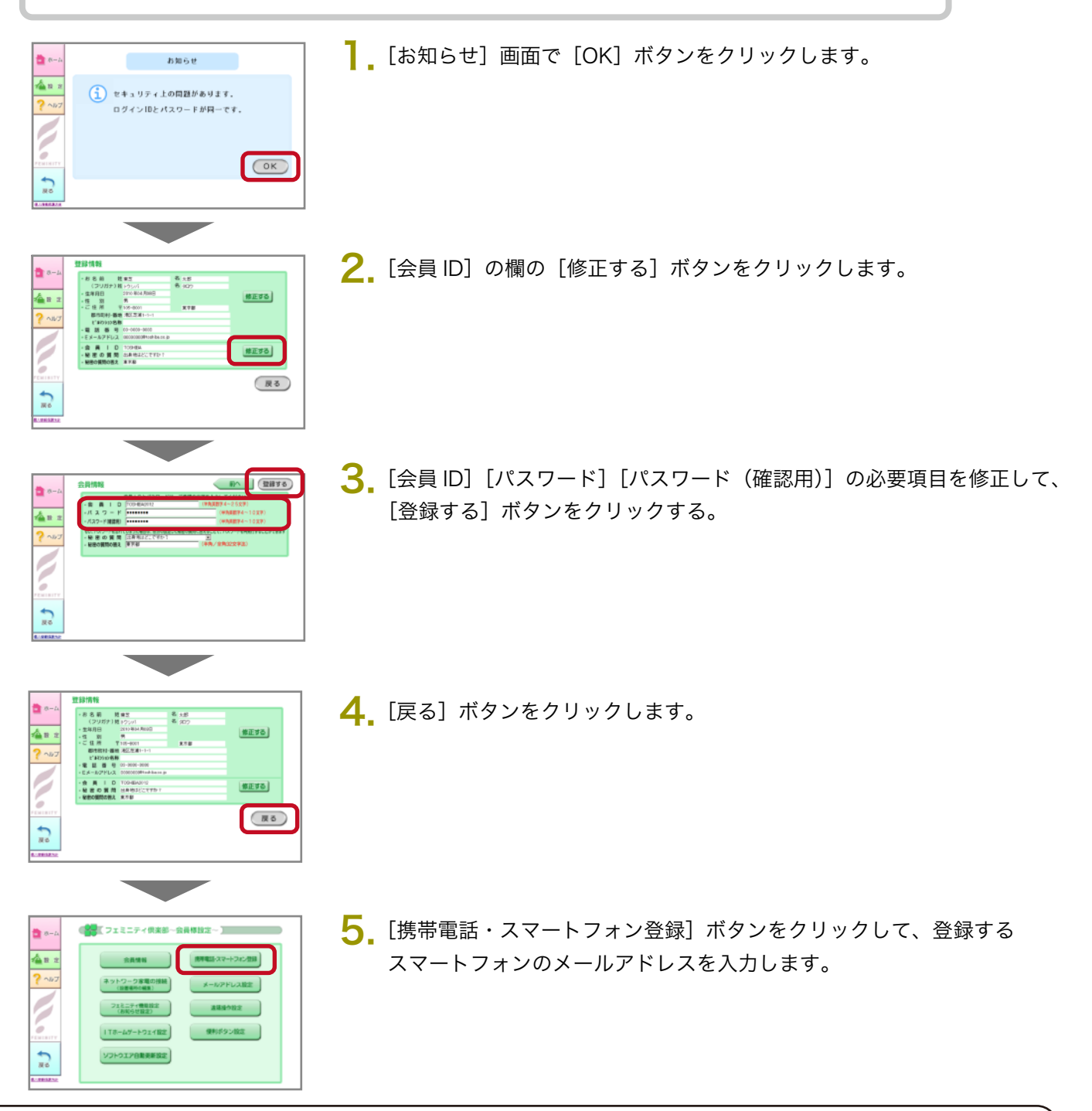

以上で作業は終了です。